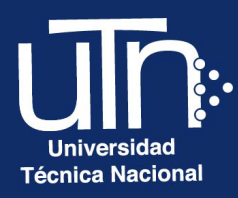

# Configuración de Taller

1

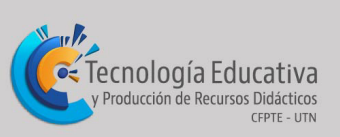

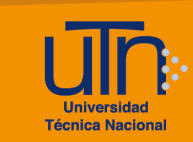

# Tabla de contenido

| а.         | Agregar                                 | 3  |
|------------|-----------------------------------------|----|
| b.         | Fases                                   |    |
| b.1        | I. Fase de configuración                | 13 |
| <b>b.2</b> | 2. Fase de envío                        | 14 |
| <b>b.3</b> | 3. Fase de evaluación                   | 16 |
| <b>b.4</b> | I. Fase de calificación de evaluaciones | 17 |
| C.         | Editar                                  | 17 |
| d.         | Borrar                                  |    |
| е.         | Créditos                                | 20 |

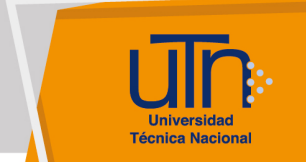

# a. Agregar

1. Presione el botón **Activar edición**, ubicado en la esquina superior derecha del área de trabajo

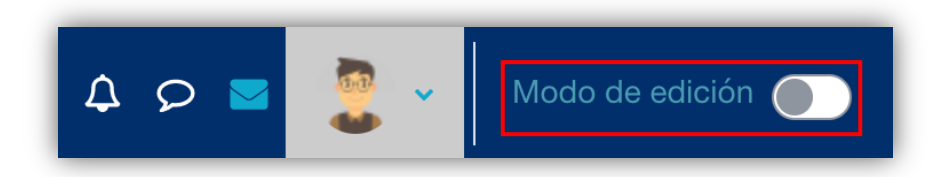

2. Presione la opción **Añade una actividad o un recurso**, ubicada en la esquina inferior derecha de cada semana

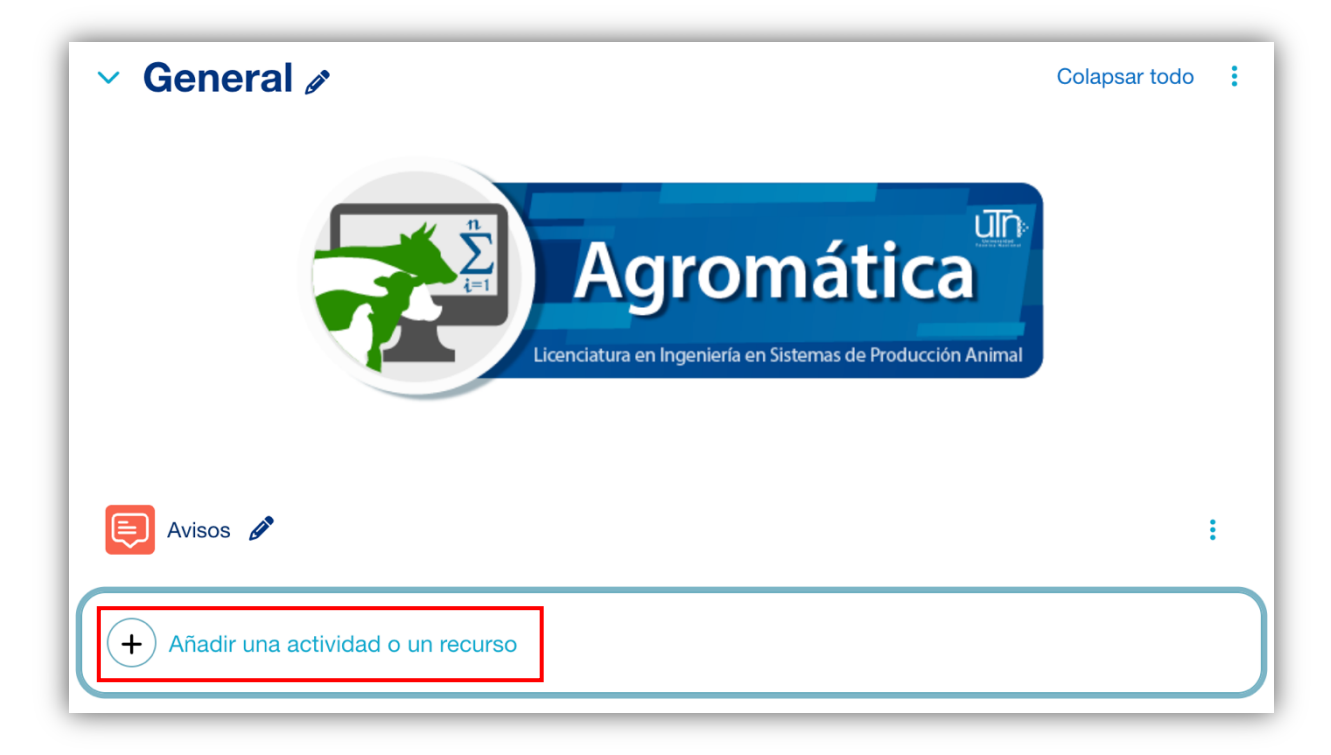

- Se muestra una ventana emergente con tres pestañas: Todos, Actividades y Recursos
- 4. Seleccione la pestaña Actividades y opción Taller

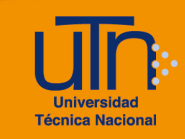

| Buscar      |                  |               |               |                     |                        |
|-------------|------------------|---------------|---------------|---------------------|------------------------|
| Todos Activ | vidades Recursos |               |               |                     |                        |
| 2           |                  | b             | Certificado   | Q                   | Strain Contraction     |
| Asistencia  | Base de datos    | BigBlueButton | personalizado | Chat                | Consulta               |
| ☆ 9         | ☆ 🚯              | ☆ 🚯           | ☆ 🗓           | ☆ 🚯                 | ☆ 9                    |
| ዙፇ          |                  |               | ďĈ,           | <b>.</b> 00         | Ę                      |
| Contenido   | Cuestionario     | Elección de   | Fnouesta      | Encuestas           | Foro                   |
|             |                  | ☆ 3           |               |                     | ☆ €                    |
| 0           |                  | H=P           | ۲             |                     |                        |
| GeoGebra    | Glosario         | H5P           | HotPot        | Juego -<br>Ahorcado | Juego -<br>Criptograma |
| ☆ 3         | ☆ 3              | ☆ 🕄           | ☆ 3           | ☆ 🚯                 | ☆ 🚯                    |
| <b>8</b> 88 |                  | <b>8</b> 88   | <b>888</b>    |                     | VPL                    |
| Juego -     | Juego - Imagen   | Juego -       | Juego -       |                     | Laboratorio            |
| Crucigrama  | oculta           | Millonario    | Serpientes y  | Juego - Sudoku      | virtual de             |
| 2           | A                | 21            | 01            |                     | <b>*</b>               |
| Lección     | Paquete SCORM    | Reserva       | Taller        | Tarea               | Wiki                   |
| ☆ 🚯         | ☆ 🗓              | ☆ 🚯           | ☆ 3           | ☆ 🚯                 | ☆ 🚯                    |

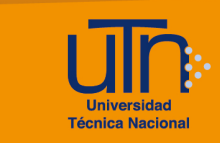

- 5. Se muestran las siguientes secciones
  - a. Secciones
    - General
    - Ajustes de calificación
    - Parámetros de los envíos
    - Configuración de la evaluación
    - Comentario
    - Envíos de ejemplo
    - Disponibilidad
    - Ajustes de la Extensión Turnitin Plagiarism
    - Ajustes comunes del módulo
    - Restricciones de acceso
    - Condiciones de finalización de actividad
    - Marcas
    - Competencias
  - b. Opción Expandir todo
  - c. Botón Guardar cambios y regresar al curso
  - d. Botón Guardar cambios y mostrar
  - e. Botón Cancelar

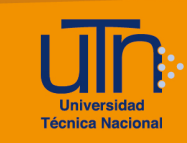

| Agregando un nuevo Taller a 4 de noviembre - 10 de noviembre.             |
|---------------------------------------------------------------------------|
| > General                                                                 |
| > Ajustes de calificación                                                 |
| > Parámetros de los envíos                                                |
| > Configuración de la evaluación                                          |
| > Comentario                                                              |
| > Envíos de ejemplo                                                       |
| > Disponibilidad                                                          |
| > Ajustes comunes del módulo                                              |
| > Restricciones de acceso                                                 |
| > Condiciones de finalización de actividad                                |
| > Marcas                                                                  |
| > Ajustes de la Extensión Turnitin Plagiarism                             |
| > Competencias                                                            |
| Enviar notificación de actualización de contenido ?                       |
| Guardar cambios y regresar al curso Guardar cambios y mostrar<br>Cancelar |
| Requerido                                                                 |

- 6. A continuación, se explican de manera general las secciones que se deben modificar:
  - a. General: permite configurar la información general
    - Nombre del taller: agregue el nombre del taller
    - **Descripción**: coloque las indicaciones de la actividad

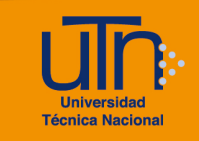

|                   | Expandir to                                                                                                    |
|-------------------|----------------------------------------------------------------------------------------------------|
| General           |                                                                                                    |
| Nombre del taller | Taller                                                                                                    |
| Descripción       | Editar Ver Insertar Formato Herramientas Tabla Ayuda                                                                                                    |
|                   | <>  <>  <>  <>  <>  <>  <>  <>  <>  <>  <>  <>  <>  <>  <>  <>  <>  <>  <>  <>  <>  <>  <>  <>  <>  <>  <>  <>  <>  <>  <>  <>  <>  <>  <>  <>  <>  <>  <>  <>  <>  <>  <>  <>  <>  <>  <>  <>  <>  <>  <>  <>  <>  <>  <>  <>  <>  <>  <>  <>  <>  <>  <>  <>  <>  <>  <>  <>  <>  <>  <>  <>  <>  <>  <>  <>  <>  <>  <>  <>  <>  <>  <>  <>  <>  <>  <>  <>  <>  <>  <>  <>  <>  <>  <>  <>  <>  <>  <>  <>  <>  <>  <>  <>  <>  <>  <>  <>  <>  <>  <>  <>  <>  <>  <>  <>  <>  <>  <>  <>  <>  <>  <>  <>  <>  <>  <>  <>  <>  <>  <>  <>  <>  <>  <>  <>  <>  <>  <>  <>  <>  <>  <>  <>  <>  <>  <>  <>  <>  <>  <>  <>  <>  <>  <>  <>  <>  <>  <>  <>  <>  <>  <>   <>  <>  <>  <>  <>  <>  <>  <>  <>  <>  <>  <>  <>  <>  <>  <>  <>  <>  <>  <>  <>  <> |
|                   |                                                                                                    |
|                   |                                                                                                    |
|                   |                                                                                                    |
|                   | p 0 palabras 🖸 tiny                                                                                                    |

b. **Ajustes de calificación:** permite asignar el valor porcentual, para formar la nota final en el libro de calificaciones.

Está compuesto por la calificación por el envío y la calificación de la evaluación, por lo que el valor porcentual total de la actividad se debe distribuir entre las dos opciones.

- Estrategia de calificación: seleccione la opción Calificación acumulativa
- Calificación por el envío: coloque el valor porcentual por el envío, solamente valores numéricos; sin digitar el símbolo %
- Calificación para aprobar la entrega: se recomienda no colocar un valor
- Calificación de la evaluación: coloque el valor porcentual de la evaluación, solamente valores numéricos; sin digitar el símbolo %
- Calificación para aprobar la evaluación
- Decimales en las calificaciones

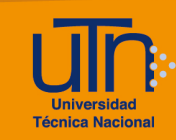

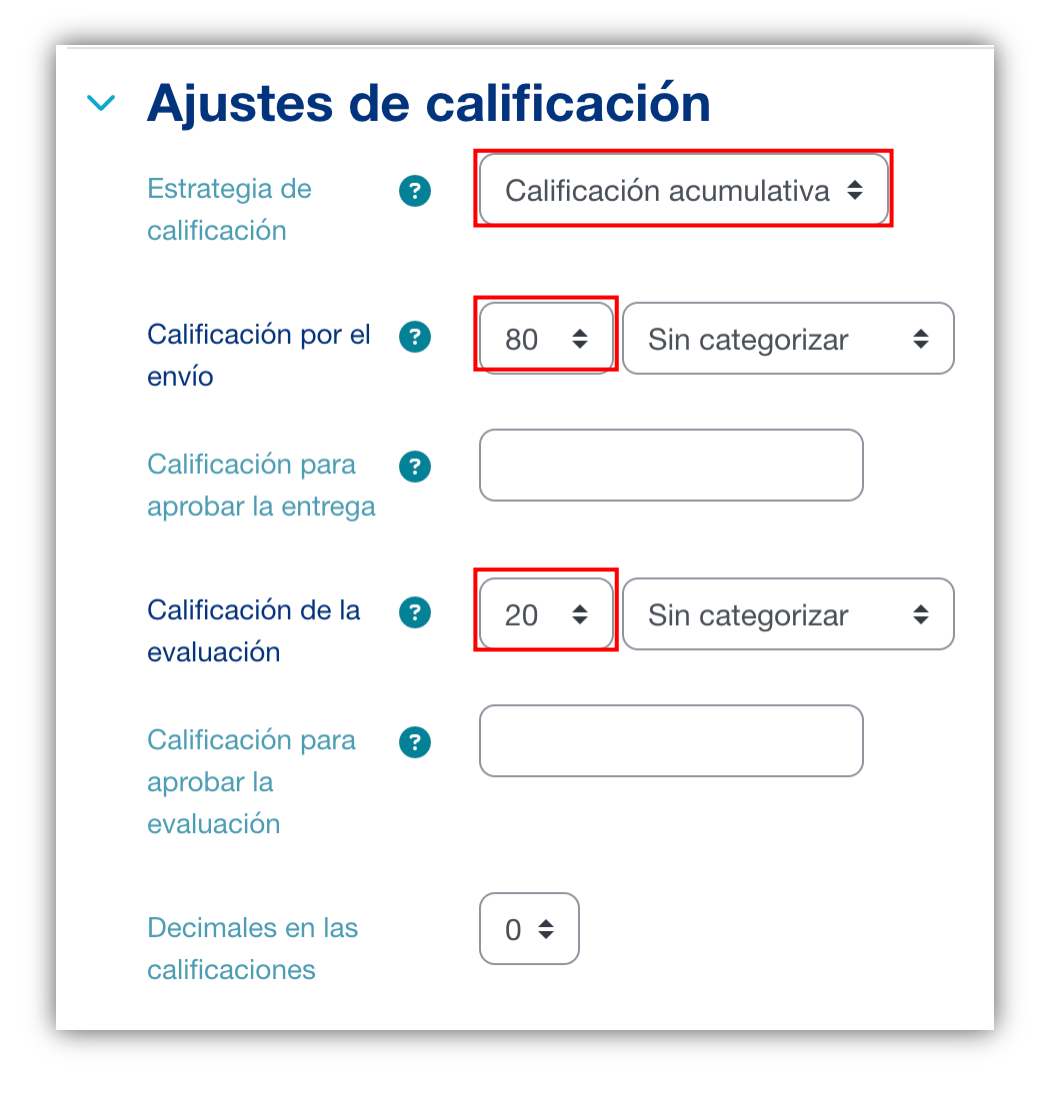

#### c. Parámetros de los envíos: permite configurar el envío de la actividad

- Instrucciones para el envío: coloque las indicaciones del envío
- Tipos de envío: Habilte las opciones deseadas
- Número máximo de archivos adjuntos por envío
- Formatos de ficheros que se permiten entregar
- Tamaño máximo del archivo de entrega
- Envíos de última hora

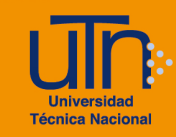

| <ul> <li>Parámetros d</li> </ul>        | e los envíos                                                   |                     |
|-----------------------------------------|----------------------------------------------------------------|---------------------|
| Instrucciones para el<br>envío          | Editar Ver Insertar Formato Herramientas Tab                   | bla Ayuda           |
|                                         | ち c> В I 🖾 🕨 🖞 🖿 н-р 🔗                                         | кл                  |
|                                         |                                                                |                     |
|                                         |                                                                |                     |
|                                         |                                                                |                     |
|                                         |                                                                |                     |
|                                         |                                                                |                     |
|                                         |                                                                |                     |
|                                         |                                                                |                     |
|                                         | p                                                              | 0 palabras 🛛 tiny 🕖 |
| Tipos de envío                          | ✓ Texto en línea □ Obligatorio ✓ Archivo adjunto □ Obligatorio |                     |
| Número máximo de                        | 1 \$                                                           |                     |
| archivos adjuntos por<br>envío          |                                                                |                     |
| Formatos de 🔹 👔                         | Fleair No hay selección                                        |                     |
| ficheros que se<br>permiten entregar    |                                                                |                     |
| Tamaño máximo del<br>archivo de entrega | Sitio límite de subida (250 MB) 🗢                              |                     |
| Envíos de última hora                   | Permitir envíos fuera de plazo ?                               |                     |

- d. Configuración de la evaluación: permite configurar la evaluación
  - Instrucciones para la evaluación
  - Usar autoevaluación

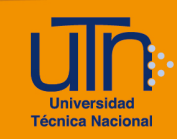

| Instrucciones para la<br>evaluación | Editar Ver Insertar Formato Herramientas Tabla Ayuda |
|-------------------------------------|------------------------------------------------------|
|                                     | ५ ० в I छ ▶ ¥ ⊒ нज ४ छ ፤ •                           |
|                                     | Coloque las indicaciones                             |
|                                     | p 3 palabras 🕞 tir                                   |

- e. **Comentario**: permite configurar los comentarios de retroalimentación y conclusión
  - Modo de retroalimentación global: seleccione la opción Habilitado y obligatorio
  - Número máximo de adjuntos
  - Conclusión: coloque una conclusión de la actividad

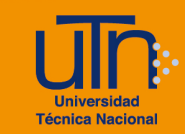

| ✓ Comentario                                 |                                                      |
|----------------------------------------------|------------------------------------------------------|
| Modo de 🔹 🛛 🕻<br>retroalimentación<br>global | Habilitado y obligatorio 🗢                           |
| Número máximo de diguntos                    | 0 🗢                                                  |
| Conclusión ?                                 | Editar Ver Insertar Formato Herramientas Tabla Ayuda |
|                                              | ┑┍╸B <i>I</i> ☯ ▶ ❣ ☱ н-୭ ℰ 淡 ⅀҈                     |
|                                              |                                                      |
|                                              |                                                      |
|                                              |                                                      |
|                                              |                                                      |
|                                              |                                                      |
|                                              |                                                      |
|                                              | p 0 palabras 🖸 tiny 🥠                                |

f. **Disponibilidad**: permite configurar el rango de fechas y hora para la entrega.

Presione la opción **Habilitar** para las opciones necesarias, se recomienda habilitar todas las opciones

- Abierto para envíos desde
- Fecha límite de los envíos
- Cambiar a la siguiente fase después de la fecha límite para envíos
- Disponible para evaluación desde
- Fecha límite para las evaluaciones

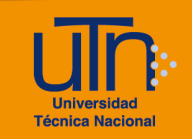

| <ul> <li>Disponibilidad</li> </ul> |                                                                                  |
|------------------------------------|----------------------------------------------------------------------------------|
| Abierto para envíos desde          | 20 <b>≑</b> febrero <b>≑</b> 2021 <b>≑</b> 00 <b>≑</b> 05 <b>≑ ∰ </b> Habilitar  |
| Fecha límite de los envíos         | 25 <b>≑</b> febrero <b>≑</b> 2021 <b>≑</b> 23 <b>≑</b> 53 <b>≑ ⊞</b> Z Habilitar |
|                                    | Cambiar a la siguiente fase después de la fecha límite para envíos               |
| Disponible para evaluación desde   | 26 ◆       febrero       ♦       2021 ◆       00 ◆       05 ◆                    |
| Fecha límite para las evaluaciones | 28 <b>≑</b> febrero <b>≑</b> 2021 <b>≑</b> 23 <b>≑</b> 55 <b>≑ ∰</b> ☑ Habilitar |

7. Una vez modificadas las secciones correspondientes, presione el botón Guardar cambios y mostrar

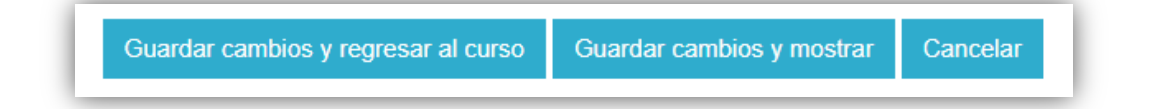

| Fase de configuración<br>Fase actual                                                                                                    | Fase de envío<br>Cambiar a la fase de envío                                                                                                    | Fase de evaluación<br>Cambiar a la fase de evaluación O                                                                                                    | Fase de calificación de<br>evaluaciones<br>Cambiar a la fase de calificación O                                                                                                    | Cerrado<br>Cerrar taller |
|----------------------------------------------------------------------------------------------------|----------------------------------------------------------------------------------------------------|----------------------------------------------------------------------------------------------------|----------------------------------------------------------------------------------------------------|--------------------------|
| <ul> <li>Defina la descripción del taller</li> <li>Proporcione instrucciones para el envio</li> <li>Éditar formato de evaluación</li> <li>Cambiar a la siguiente fase</li> </ul> | <ul> <li>✓ Proporcione instrucciones<br/>para la evaluación</li> <li>✗ Configurar asignación<br/>programada</li> <li>✓ Asignar envios<br/>esperada: 1<br/>presentado: 0<br/>para asignar: 0</li> <li>④ Abierto para envios desde<br/>sábado, 20 de febrero de<br/>2021, 00:05 (hace 5 días)</li> <li>④ Plazo de presentación:<br/>jueves, 25 de febrero de<br/>2021, 23:53 (hoy)</li> <li>④ Las restricciones de tiempo<br/>no se le aplican a ustad</li> </ul> | <ul> <li>Abierto para evaluación<br/>desde viernes, 26 de febrero<br/>de 2021, 00:05 (mañana)</li> <li>Plazo de evaluación:<br/>domingo, 28 de febrero de<br/>2021, 23:55 (quedan 4 días)</li> <li>Las restricciones de tiempo<br/>no se le aplican a usted</li> </ul> | <ul> <li>✓ Calcular calificaciones de<br/>envios<br/>esperadas: 1<br/>calculadas: 0</li> <li>✓ Calcular calificaciones de<br/>evaluación<br/>esperadas: 1<br/>calculadas: 0</li> <li>✓ Proporcionar una conclusión<br/>de la actividad</li> </ul> |                          |

## b. Fases

El taller está conformado por cuatro fases, las cuales se configuran de manera independiente.

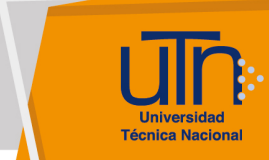

Cada fase contiene una lista de acciones que nos va a ayudar en la configuración adecuada de cada fase. Es por esto por lo que a la par de cada opción de la lista nos indica con un símbolo de aprobado color verde si el ítem está listo o un símbolo de equis color rojo si el ítem está incompleto.

Se recomienda tener todos los ítems aprobados.

Una vez configurado todas las fases, se debe seleccionar la **fase de envío** para que los estudiantes realicen las entregas.

#### b.1. Fase de configuración

- 1. Presione la opción Cambiar a la fase de configuración
- 2. Se muestran las siguientes opciones
  - a. Defina la descripción del taller
  - b. Proporcione instrucciones para el envío
  - c. Editar formato de evaluación
  - d. Cambiar a la siguiente fase
- 3. Presione la opción que desee realizar

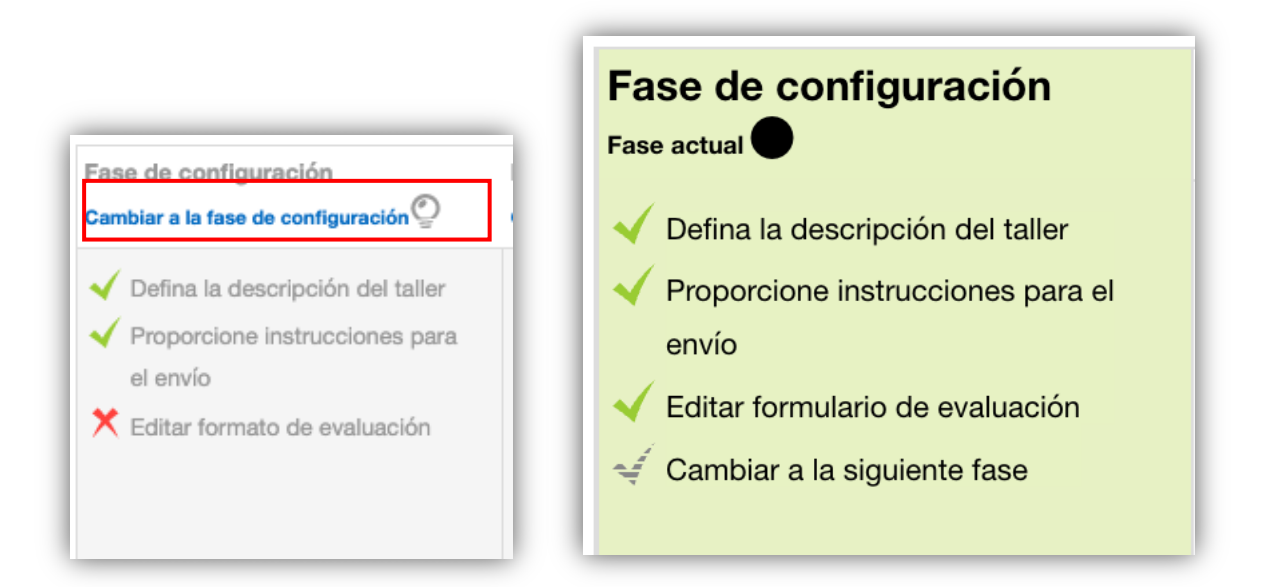

4. A continuación, se explican de manera general la opción Editar formato de evaluación

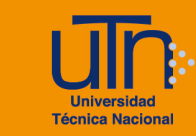

- a. Se muestran las secciones de los aspectos a evaluar, agregue los necesarios
  - Descripción
  - Mejor calificación posible / Escala a utilizar
    - Tipo: seleccione la opción Puntuación
    - Escala
    - **Puntación máxima:** coloque el valor porcentual, solamente valores numéricos; sin digitar el símbolo %
  - Ponderación
- b. Presione el botón Guardar y previsualizar
- c. Presione el botón Guardar y cerrar

| <ul> <li>Aspecto 1</li> </ul>                     |                                                                 |  |  |  |  |
|---------------------------------------------------|-----------------------------------------------------------------|--|--|--|--|
| Descripción                                       | Párrafo • B I = = & & & I = • • • • • • • • • • • • • • • • • • |  |  |  |  |
|                                                   | Ruta: p                                                         |  |  |  |  |
| Mejor calificación posible /<br>Escala a utilizar | Tipo Puntuación 🗢<br>Puntuación máxima<br>10                    |  |  |  |  |
| Ponderación                                       | 1 🜩                                                             |  |  |  |  |

## b.2. Fase de envío

- 1. Presione la opción Cambiar a la fase de configuración
- 2. Se muestran las siguientes opciones
  - a. Proporcione instrucciones para la evaluación
  - b. Asignar envíos
  - c. Cambiar a la siguiente fase

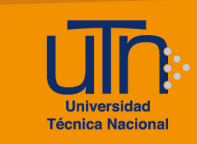

3. Presione la opción que desee realizar

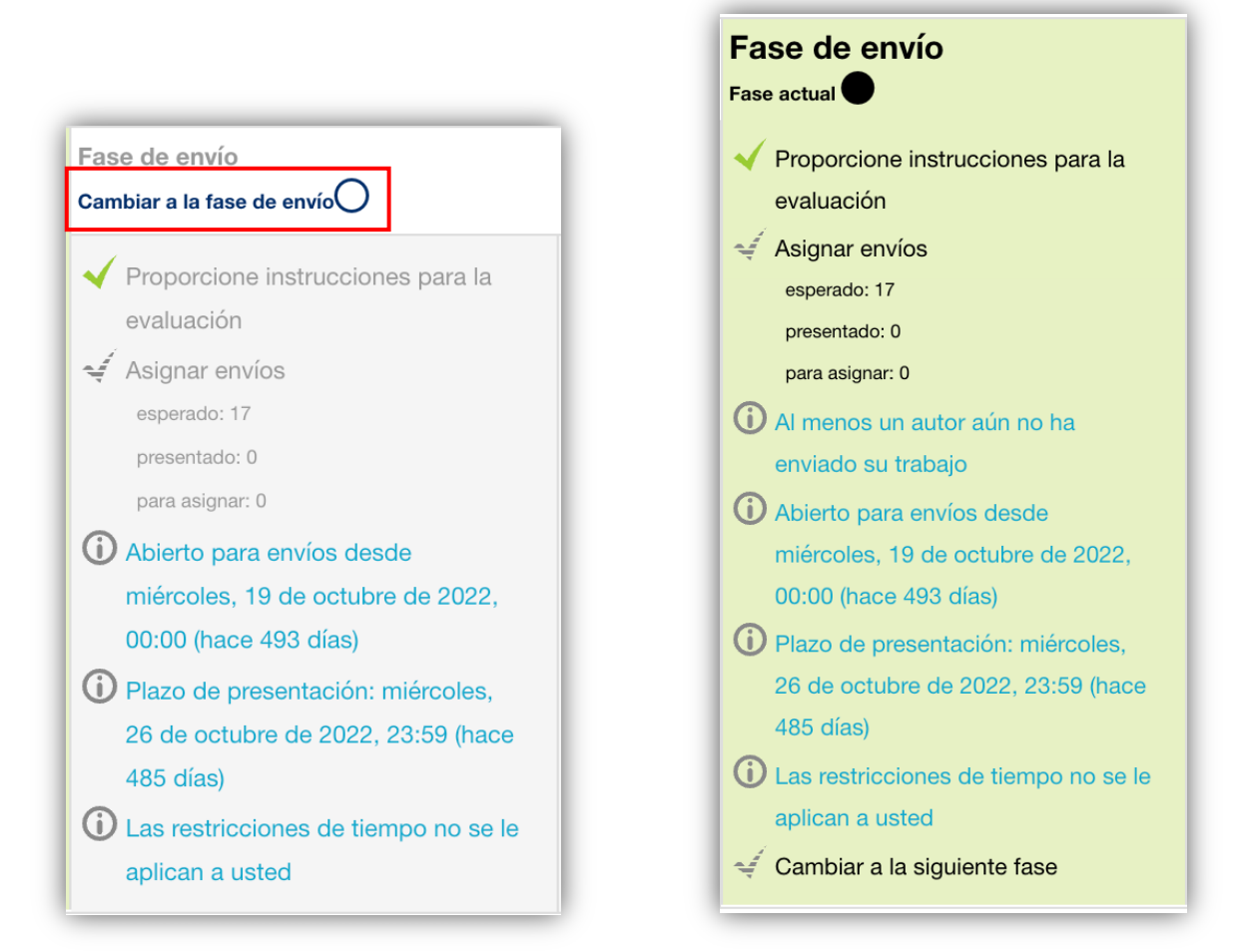

- 4. A continuación, se explican de manera general la opción Asignar envíos
  - a. Se muestran las siguientes pestañas
    - Asignación manual
    - Asignación aleatoria
    - Asignación programada: esta opción es la que se recomienda
  - b. Seleccione la más adecuada, configure los datos
  - c. Presione el botón Guardar cambios

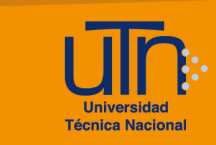

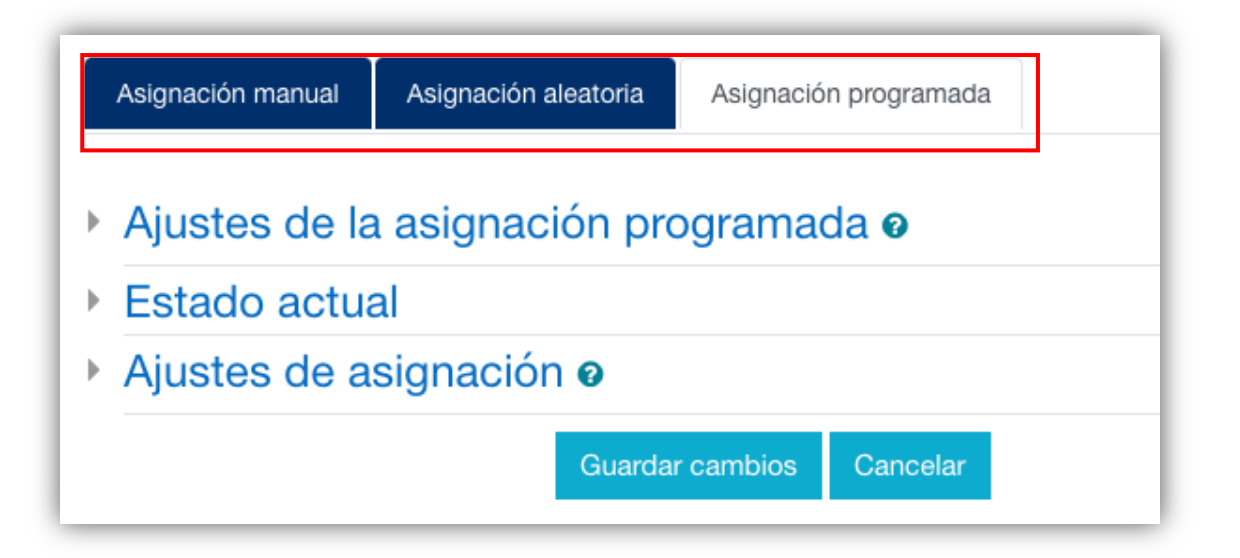

### b.3. Fase de evaluación

- 1. Presione la opción Cambiar a la fase de evaluación
- 2. Permite visualizar las calificaciones recibidas y otorgadas
- 3. Se muestran las siguientes opciones
  - a. Cambiar a la siguiente fase
- 4. Presione la opción que desee realizar

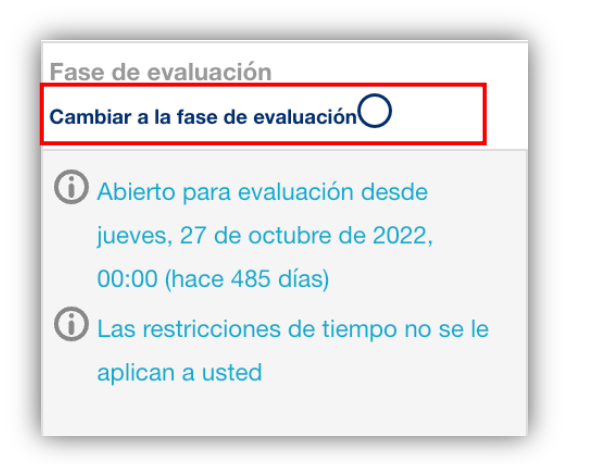

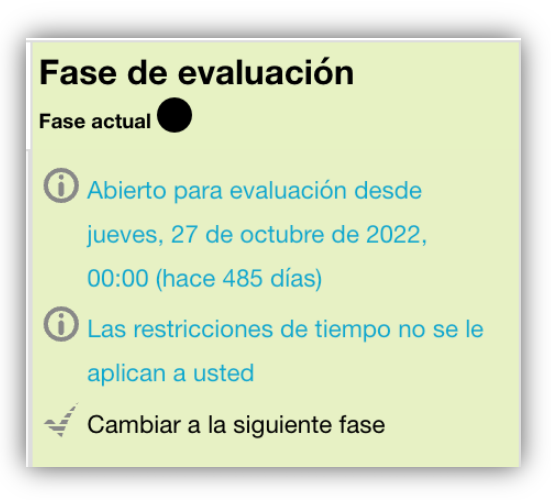

Configuración de Taller

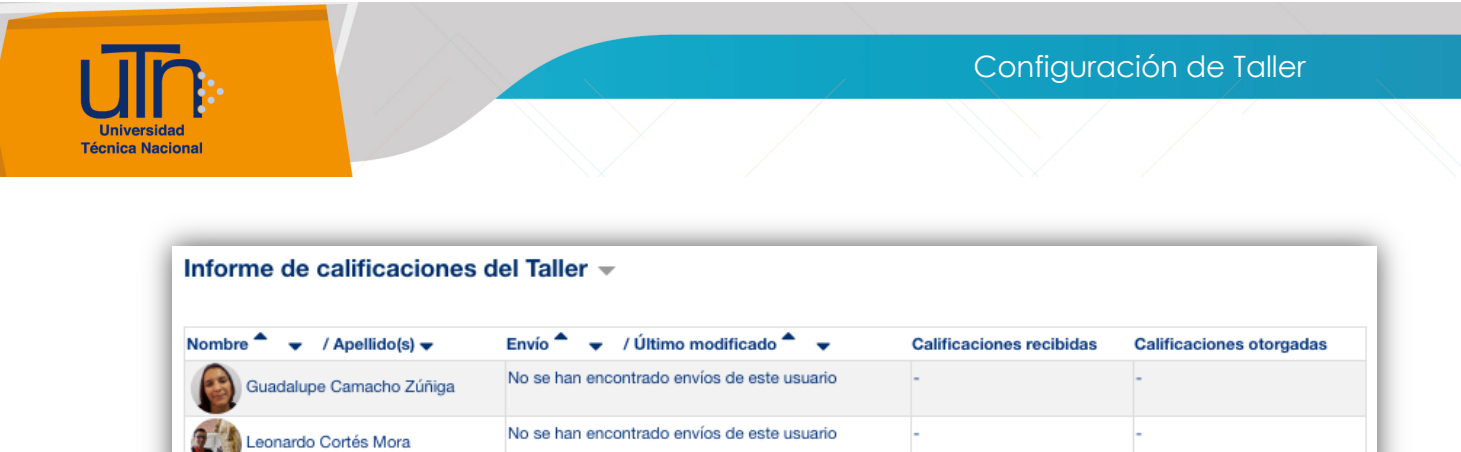

# b.4. Fase de calificación de evaluaciones

- 1. Presione la opción Cambiar a la fase de calificación
- 2. Se muestran las siguientes opciones
  - a. Proporcionar una conclusión de la actividad
  - b. Cambiar a la siguiente fase
- 3. Presione la opción que desee realizar

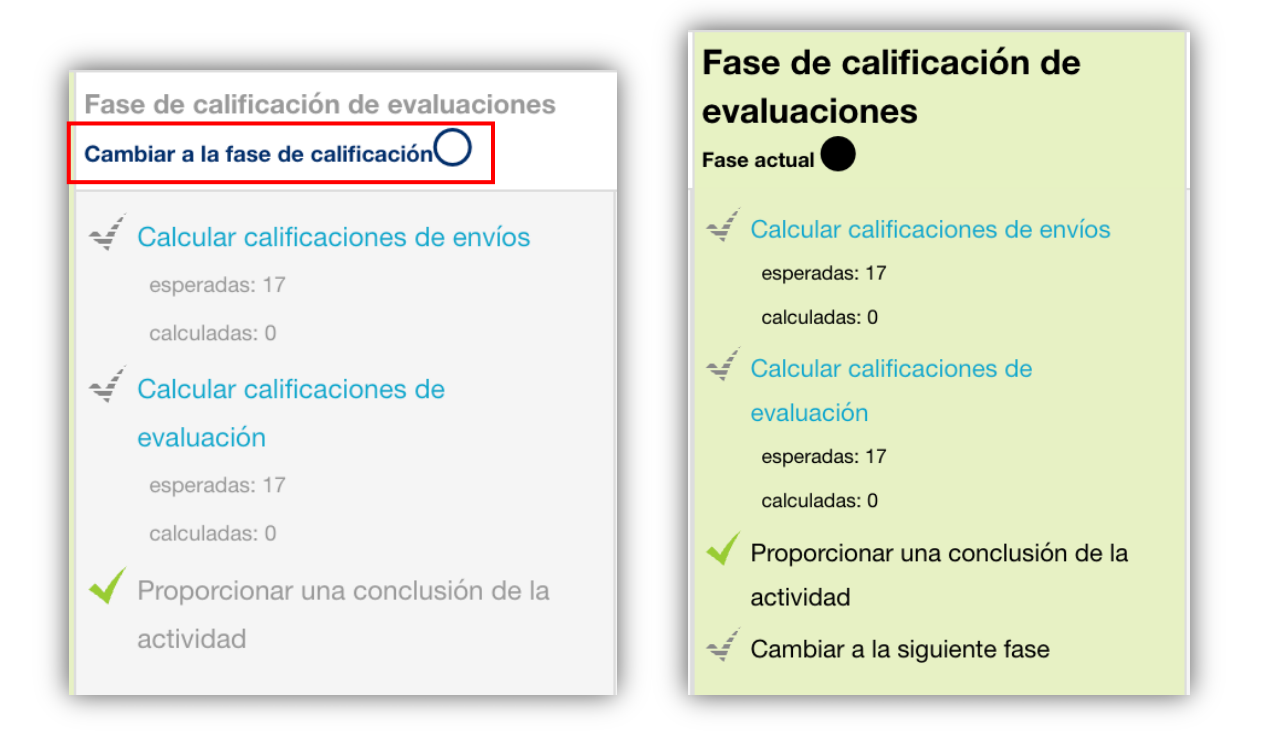

## c. Editar

- 1. Presione la opción **Activar edición**, ubicado en la esquina superior derecha del área de trabajo
- 2. Seleccione el talle a editar

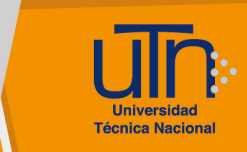

- 3. Presione la opción Editar, ubicada a la derecha del taller
- 4. Presione la opción Editar ajustes
- 5. Se habilitan las opciones de configuración
- 6. Modifique los datos deseados
- Presione el botón Guardar cambios y regresar al curso o Guardar cambios y mostrar

| Taller resolución de casos 🧪        | 😵 Finalización 🗸 🤃 |
|-------------------------------------|--------------------|
|                                     | 🗢 🗘 Editar ajustes |
| + Añadir una actividad o un recurso | 🕂 Mover            |
|                                     | Oisponibilidad >   |
|                                     | 🗗 Duplicar         |
|                                     | Asignar roles      |
|                                     | Modo de grupo >    |
| =40678&section=4#                   | 🛅 Borrar           |

### d. Borrar

- 1. Presione la opción **Activar edición**, ubicado en la esquina superior derecha del área de trabajo
- 2. Seleccione el taller a borrar
- 3. Presione la opción Editar, ubicada a la derecha del taller
- 4. Presione la opción Borrar
- 5. Se muestra una ventana emergente para confirmar la eliminación
- 6. Presione el botón Si

| Taller resolución de casos 🖉        | *        | Finalización ~   |
|-------------------------------------|----------|------------------|
|                                     | <b>‡</b> | Editar ajustes   |
| + Añadir una actividad o un recurso | <b>+</b> | Mover            |
|                                     | ٢        | Disponibilidad > |
|                                     | C,       | Duplicar         |
|                                     | 0        | Asignar roles    |
|                                     | **       | Modo de grupo >  |
| -40678&section=4#                   | Ō        | Borrar           |

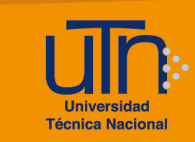

| ¿Eliminar actividad?                                                             | ×   |
|----------------------------------------------------------------------------------|-----|
| Esto eliminará Taller resolución de casos y cualquier datos de usuario contenga. | que |
| Cancelar Borr                                                                    | ar  |

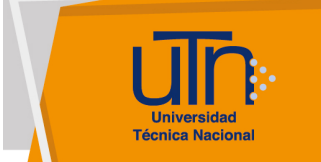

## e. Créditos

Universidad Técnica Nacional Centro de Formación Pedagógica y Tecnología Educativa Área de Tecnología Educativa y Producción de Recursos Didácticos

Dirección:

Nury Bonilla Ugalde

#### Asistencia Administrativa:

María Luisa Gamero Murillo

#### Producción Académica:

Guadalupe Camacho Zúñiga

José Pablo Molina Sibaja

Sergio Arturo Cubero Mata

Leonardo Cortés Mora

#### Diseño Gráfico:

Geannina Sánchez Chacón

Karol González Ugalde

Derecho de Autor

Queda prohibida la reproducción, transformación, distribución y comunicación pública de la obra multimedia [Configuración de Taller], por cualquier medio o procedimiento, conocido o por conocerse, sin el consentimiento previo de los titulares de los derechos, así como de las obras literarias, artísticas o científicas particulares que contiene.

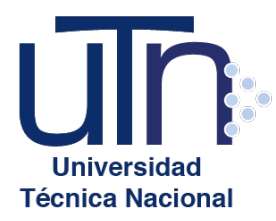

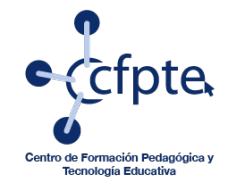

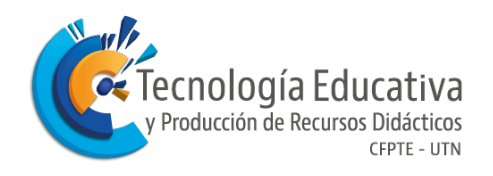